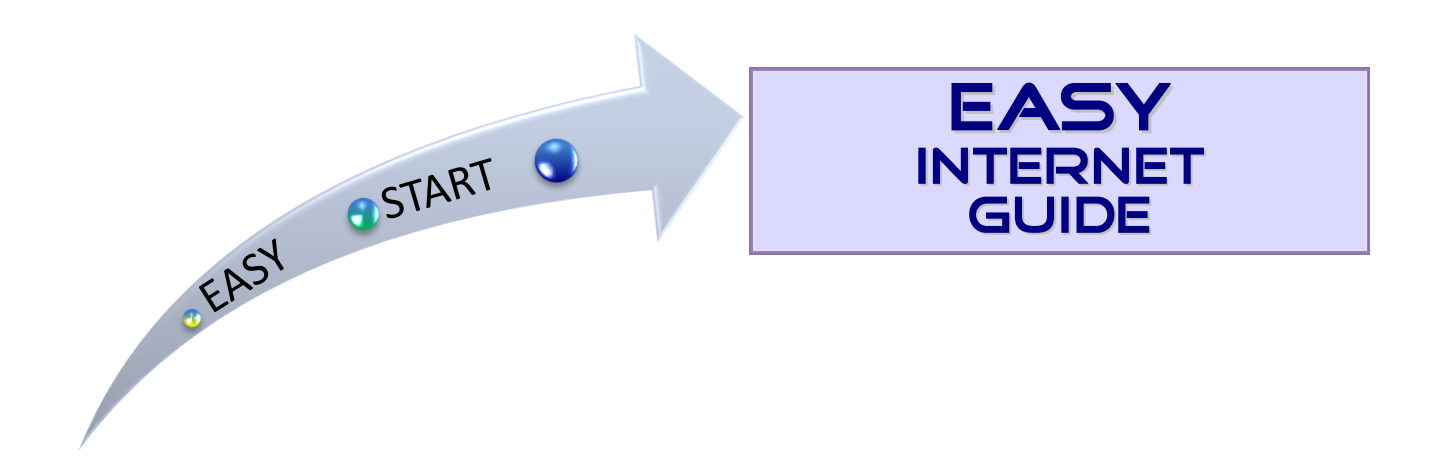

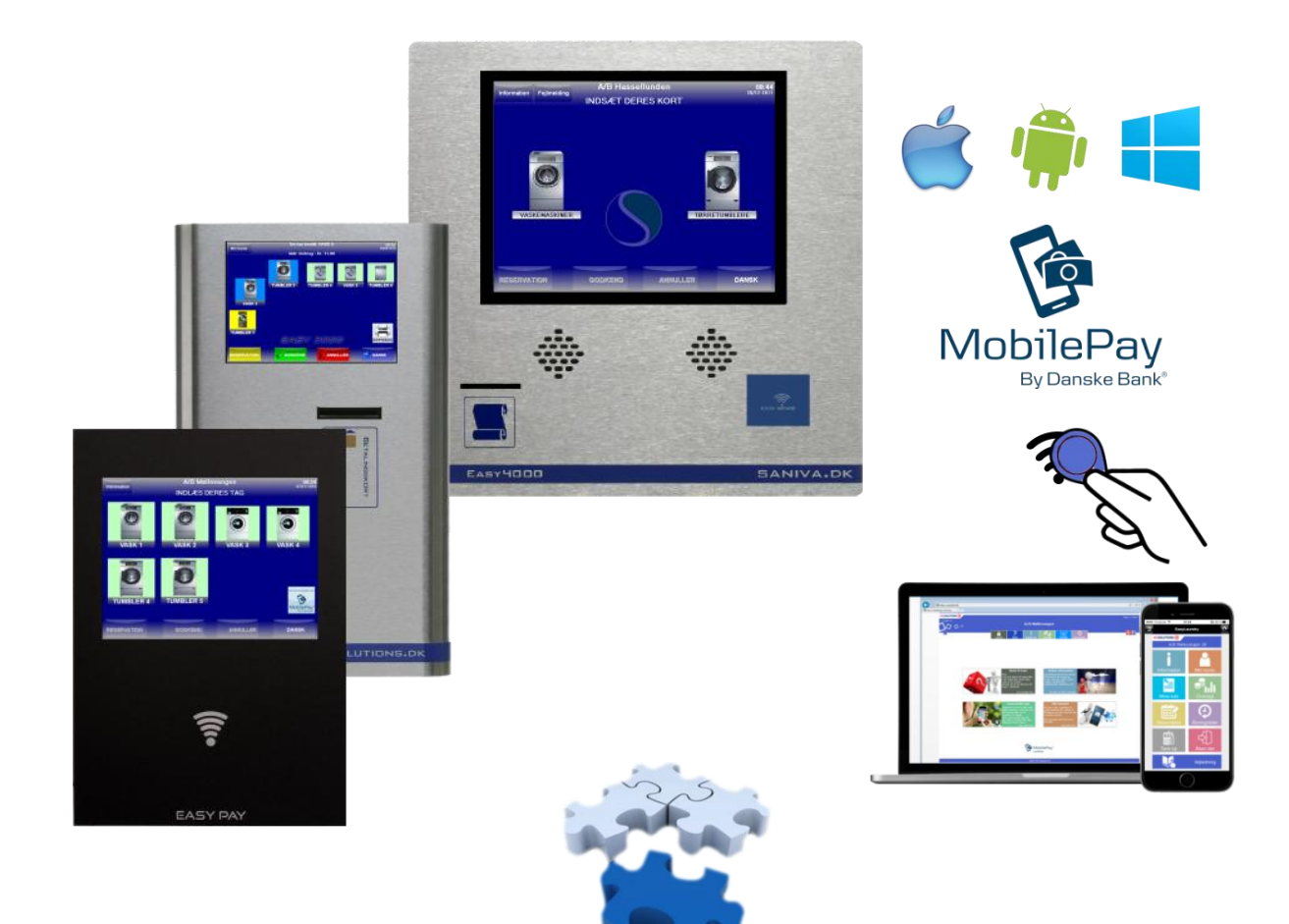

# User interface on the Internet

#### • Easylaundry.eu

Visit www.easylaundry.eu and enter the Housing society name and location no. (given by your housing society) and you'll be redirected to the Laundries Internet interface.

- We are supporting smart phones!

You can also get an app for IPhone and Andriod phones.

- read more at the last page.

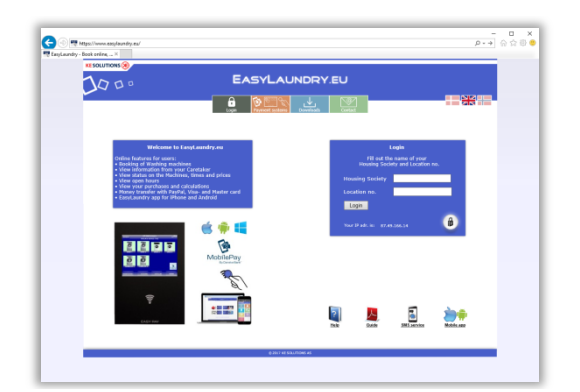

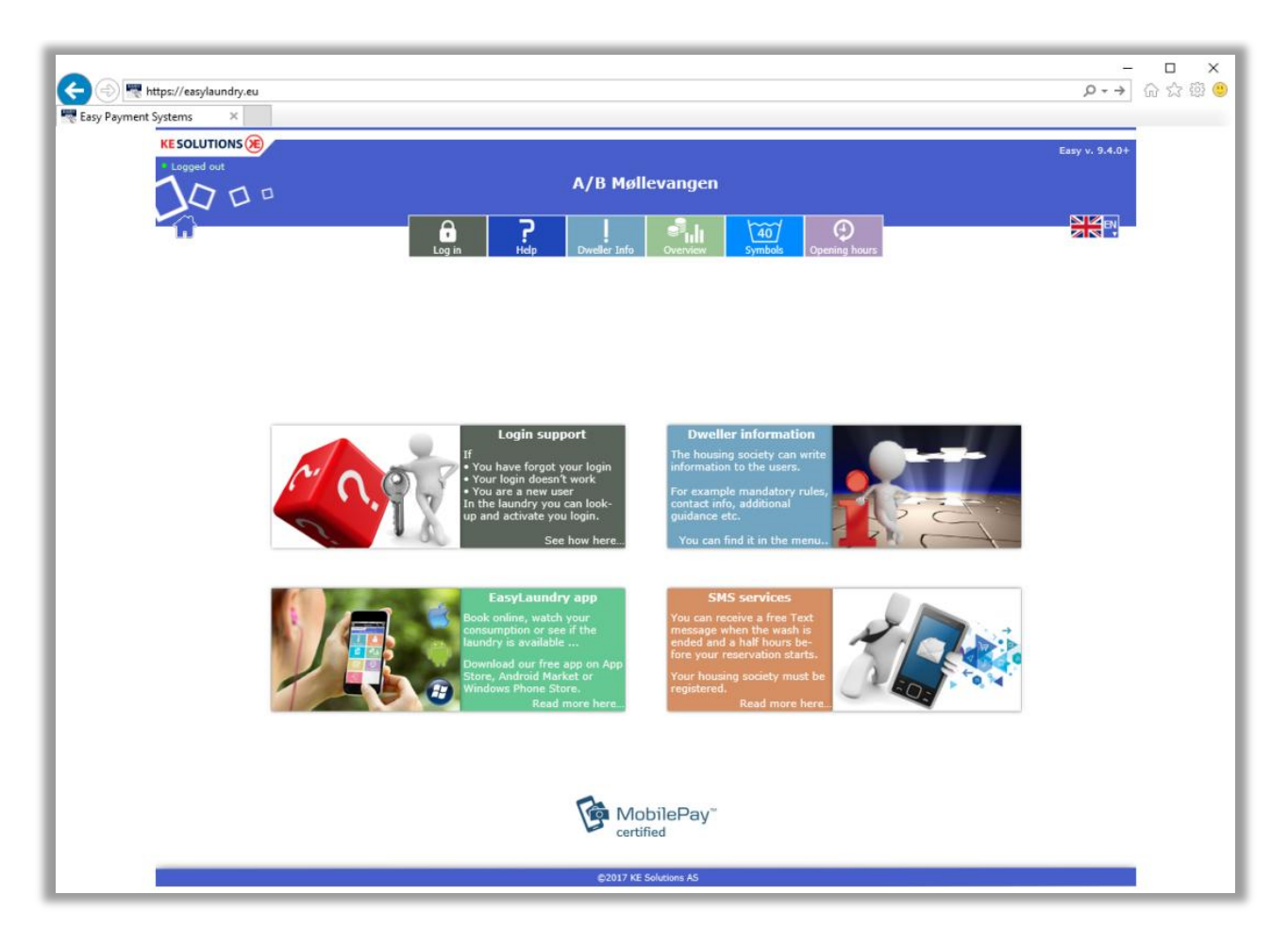

## **User interface**

The menu, which is located at the top of the screen shows the options that are on that your specific system. When you log on to the system menu will unfold and show they use dependent functions. It is possible to view the page in Danish, English, German and Norwegian.

If there are users who have installed "Popup Blocking" on their PC, you should probably give the page right to use the "Popup windows". This is used in particular in the booking calendar. The system saves the IP address and time for all who log into the Internet pages.

#### • Compatibility requirements

Microsoft IE, Google Chrome, Firefox and Safari are supported - latest version is recommended. We recommend a screen resolution of 1280x720px for enhanced user experience. Mobile version only requires a resolution of 320x480px on the phone.

### User menu

|                                      |                |            |                                                                                  |                    |        |                | <b>20 15</b> ( | <b>() ()</b>   |               | MobilePay" |
|--------------------------------------|----------------|------------|----------------------------------------------------------------------------------|--------------------|--------|----------------|----------------|----------------|---------------|------------|
| • Logged in                          | А/В М          |            |                                                                                  | Eas<br>Møllevangen |        |                |                | y v. 9.4.0+    |               |            |
| Log out He                           | p Dweller Info | My Account | My Purchases                                                                     | My Transfers       | Top up | Overview       | Reservation    | ₹40<br>Symbols | Opening hours |            |
| Login                                |                |            | You need to change the Password before you can use the system !!                 |                    |        |                | n !!           |                |               |            |
|                                      |                |            |                                                                                  |                    | v      | Velcome to the | Easy payment   | system         |               |            |
| Fill in your Login Username Password |                |            | This is the first time you log on the system,<br>you need to change the password |                    |        |                |                |                |               |            |
|                                      |                |            | Old password: 1234 New password                                                  |                    |        |                |                |                |               |            |
|                                      | Login          |            |                                                                                  |                    |        |                | Accept         |                |               |            |

#### • Login

You need to fill in username and password to login.

Normally the username is printed the users laundry card-

The password can be created by:

Read in your card/tag at the payment system in the laundry and click on the button called »My account« then your account will be activated instantly and you can see you login details.

Note! You can always see your log in here.

When users log on with 1234, the password needs to be changed.

#### • Help

Users can get help to make reservations and explaining for the user menu.

#### • Dweller Info

You can read information from the property master e.g. guidelines or events.

#### • My Account

You can read card ID., password, E-mail and mobile no. can be changed.

App ID is used for our EasyLaundry mobile app for iPhone and Android phones.

E-mail address is only in use at credit card based systems (not outside Denmark).

Mobile no. is for the SMS system (not outside Denmark).

»Block my tag/card« can be useful if you have lost your tag/card. This will block your tag/card immediately. You will not be able to log in to your account befor you gets a new tag/card!.

| My account |                             |                   |  |  |  |
|------------|-----------------------------|-------------------|--|--|--|
|            |                             |                   |  |  |  |
|            | My Card/Tag ID              |                   |  |  |  |
|            | Flat no. (User no.)         | 60001             |  |  |  |
|            | Dweller no.                 | 255               |  |  |  |
|            | Card no.                    | 1                 |  |  |  |
|            |                             |                   |  |  |  |
|            | My login                    |                   |  |  |  |
|            | App ID                      | VWXOSNXOPVXOSS    |  |  |  |
|            | Username                    | 60001             |  |  |  |
|            | Password                    | **** <u>Edit</u>  |  |  |  |
|            |                             |                   |  |  |  |
|            | E-mail and SMS service      | Fill in           |  |  |  |
| B          | My E-mail                   |                   |  |  |  |
|            | My mobile no.               | 30112854          |  |  |  |
|            | Text message at reservation | ●Yes ○ No         |  |  |  |
|            | Text message at ended wash  | ●Yes ○No          |  |  |  |
|            | Update account              | Block my Card/Tag |  |  |  |

#### • My Purchases

Users can read their purchases within a selected period using the calendar buttons.

Purchase date, purchased machinery, and the price displayed in a table.

Click 'Calculate consumption', a window pops and displays the total consumption for the selected period. At cash systems the current balance I showed at the top of the page.

| A My Purchases                                                              |                                      |                    |        |  |
|-----------------------------------------------------------------------------|--------------------------------------|--------------------|--------|--|
| From date 1/5-2013 Prev. mo<br>To date 31/5-2013 Prev. mo<br>Calculate cons | nth 💌 This<br>nth 💌 This<br>sumption | month 💌<br>month 💌 | Update |  |
| Purchase time                                                               | Machine                              | Price              |        |  |
| 07-05-2013 10:15:43                                                         | TUMBLER7                             | 3,00 Kr.           |        |  |
| 16-05-2013 11:51:31                                                         | VASK4                                | 8,00 Kr.           |        |  |
| 16-05-2013 11:54:40                                                         | VASK5                                | 8,00 Kr.           |        |  |
| 21-05-2013 08:19:14                                                         | VASK3                                | 15,75 Kr.          |        |  |
| 21-05-2013 08:23:30                                                         | TUMBLER7                             | 8,00 Kr.           |        |  |
| 21-05-2013 08:23:30                                                         | TUMBLER9                             | 8,00 Kr.           |        |  |
| 21-05-2013 08:23:43                                                         | VASK3                                | 12,00 Kr.          |        |  |
| 21-05-2013 08:54:50                                                         | TUMBLER7                             | 1,00 Kr.           |        |  |
| 21-05-2013 08:55:16                                                         | TUMBLER7                             | 1,00 Kr.           |        |  |
|                                                                             |                                      |                    |        |  |

• **My Transfers** (cash systems only) This lists all pending and completed transfers. A pending transfer is automatically transferred the next time the user loads his chip card / tag.

Type Admin is a transfer made by the administrator or property master / caretaker.

Type DK and PayPalis a transfers the user has made through a payment with credit card e.g. Dankort, Visa card, Master card etc.

#### Reservation /Booking

After login you can make reservations just by clicking on »BOOK« at the wanted group and time.

The booking page is built the same way as in the terminal with the same booking group names. By the calendar buttons you can select another day and month.

When a booking is selected, it must be approved by clicking on the 'Order'. Then change the text order to the user's Flat no. Be aware that max. Number of reservations can be configured to e.g. max. 2.

A booked reservation can be erased again by click on »Delete« that appears at reserved time.

You can also search on the next available 15 free times e.g. after 3:00pm.

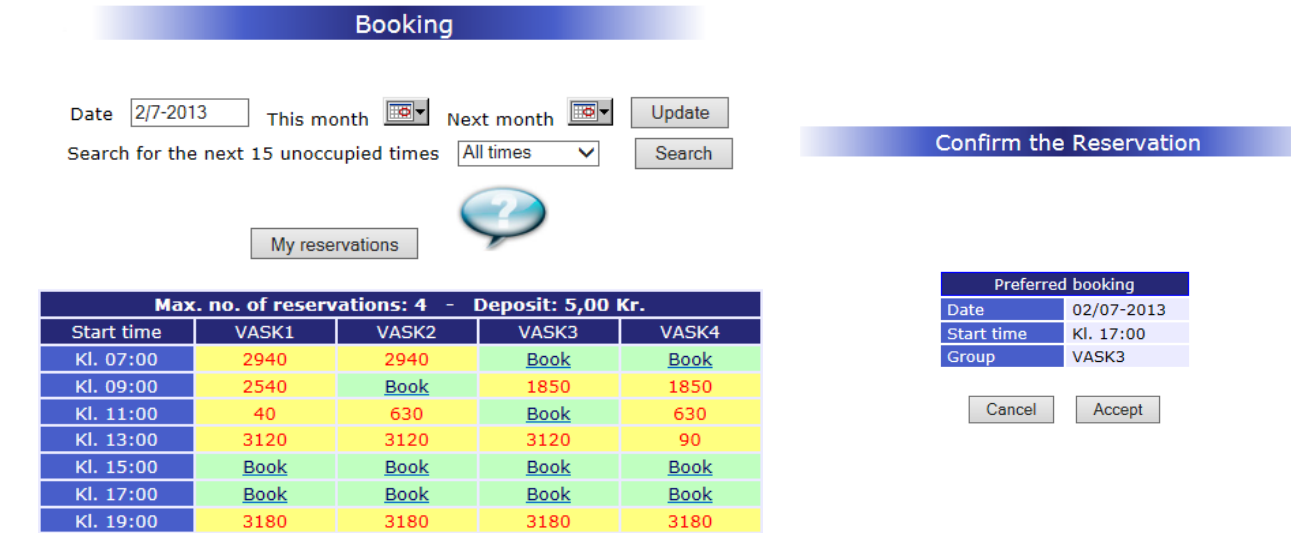

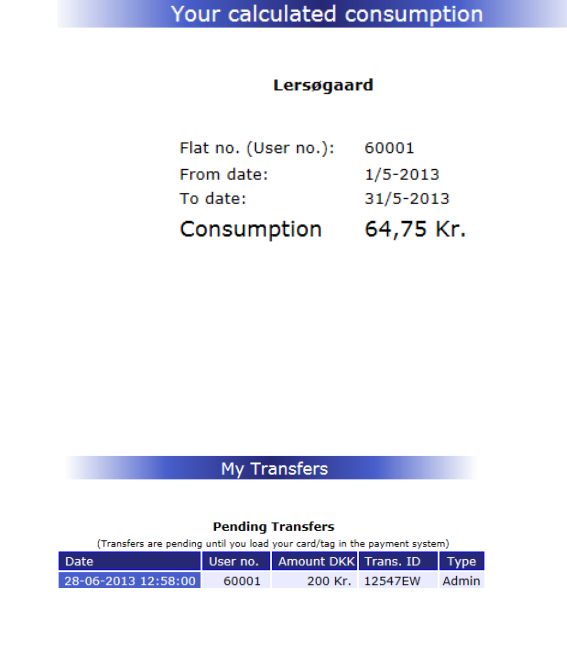

**Completed Transfers overførelse** 

60001

60001

User nr. Amount DKK Trans. ID

10 Kr

1 Kr. 63268184M1066951E

Transfer Date

22-04-2013 08:19:01

13 08:16:32

Creation Date

22-04-2013 08:18

Туре

PayPal

#### • Prices and status

- The machine status from the Laundry can be read in "real time".
- -
- Machine: The name is the same as at the screen in the Laundry
- Price: You can see the price for the specific machine
- Status have 4 options Ready, Busy, Reserved and Closed
- Remaining is the time there is left on a busy machine. Be aware of some inaccuracy on washing machines.
- **Start time** is the time a busy machine has been started.

#### Prices and status

| Machine  | Price     | Status   | Remaining   | Start time |
|----------|-----------|----------|-------------|------------|
| VASK1    | 13,00 Kr. | Reserved | -           |            |
| VASK2    | 13,00 Kr. | Reserved | -           |            |
| VASK3    | 13,00 Kr. | Ready    | -           |            |
| VASK4    | 13,00 Kr. | Busy     | Ukendt min. | Kl. 13:04  |
| VASK5    | 13,00 Kr. | Busy     | Ukendt min. | Kl. 12:48  |
| VASK6    | 13,00 Kr. | Ready    | -           |            |
| VASK7    | 22,00 Kr. | Ready    | -           |            |
| TUMBLER7 | 3,00 Kr.  | Ready    | -           |            |
| TUMBLER8 | 3,00 Kr.  | Ready    | -           |            |
| TUMBLER9 | 3,00 Kr.  | Ready    | -           |            |

#### • Opening hours

Opening hours for all days in the week can be seen.

#### Lersøgaard Opening Closing Monday 07:00 21:00 Tuesday 07:00 21:00 Wednesday 07:00 21:00 Thursday 07:00 21:00 Friday 07:00 21:00 Saturday Days open Sunday 07:00 21:00 Holidays 07:00 21:00

**Opening hours** 

#### • Symbols

Explaining for all washing symbols there can be found in the Laundry and clothes.

#### Log off

For increasing the security remember to log off after use.

• **Transfer amount** (cash systems with credit card options in Denmark only)

Users can transfer amount to their chip card/tag by a credit card e.g. Dankort, Visa card.

- Different cards are available.

You will be guided trough the transfer. It's just like an ordinary Internet shopping.

- Click on »Transfer amount« in the user menu

In the top you can see which cards there are supported.

First time you make a transfer, you need to fill out an E-mail address. The system will remember it to the next time.

Select or fill out the amount you want to transfer to the chip

- Click »Continue«

- Click »Check out«

card / tag.

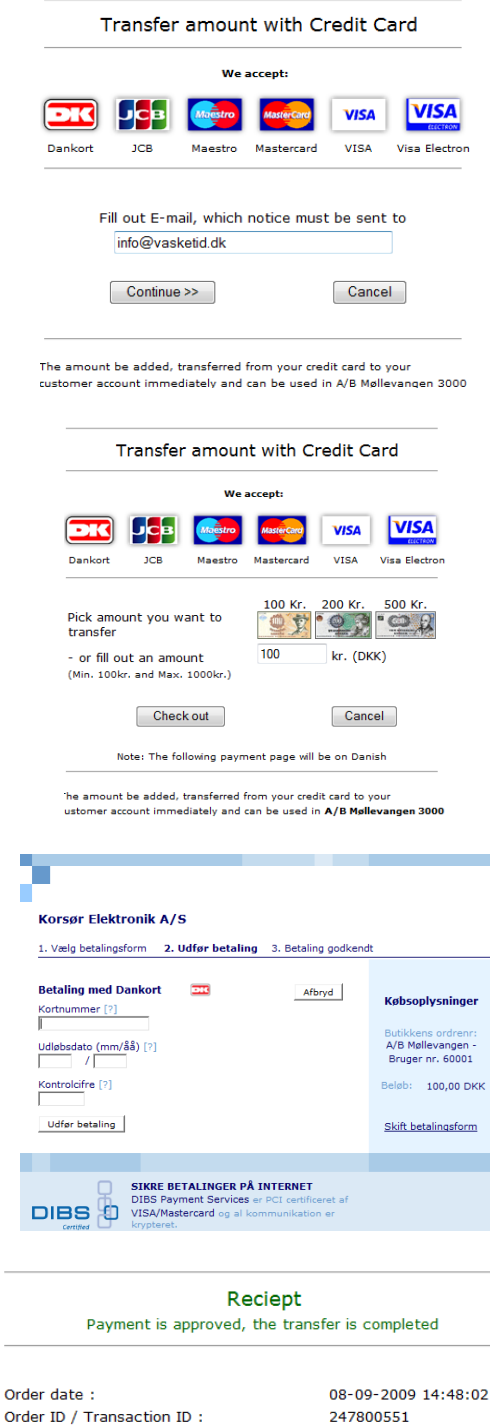

Order status : Completed and delivered
Total amount deducted from Your Card: 100.00 Kr. (DKK)

The amount is now transfered to your User account: 60001 and can be used in: A/B Møllevangen

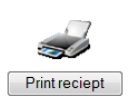

Select the credit card you want to use e.g. visa card.

Fill out Card no., expiry date and control no.

- Click »Pay now«

After a few seconds the payment is approved.

Click on »Videre« to show the receipt.
 The receipt has also been send to your E-mails address.

The tranfered amount can now be seen in »My Transfers«

• Order card/tag (with credit card options in Denmark only) New users can order chip card/tag, you pay with credit card. Users may not be logged in.

You receive a new login by E-mail after the purchase.

The procedure is like above. You'll be guided through.

## EasyLaundry mobil app

Get the EasyLaundry app on Google Play and App Store - it's free. You can find a link for the app on the main page and www.saniva.dk

The beauty of the app is that it automatically logs the user on every time it is opened and therefore is booking only a few clicks away.

When Easy Laundry opened for the first time, you must fill in a APP ID, and the username and password you use for the ordinary. Internet access. APP ID can be found under »My Account« when logged in with the ordinary Internet interface (see page 3).

Be aware that if you change the password is at a time, then it needs to be changed in the app as well.

As in the ordinary and mobile user interfaces Danish and English languages are available.

Click the "OK" button when the ID and username / password are filled in. The menu contains most of the features from the normal web interface.

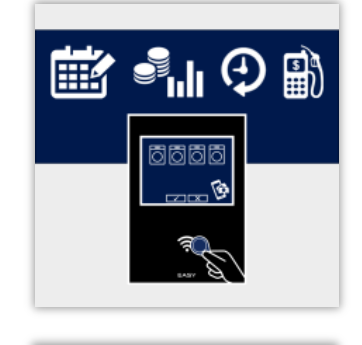

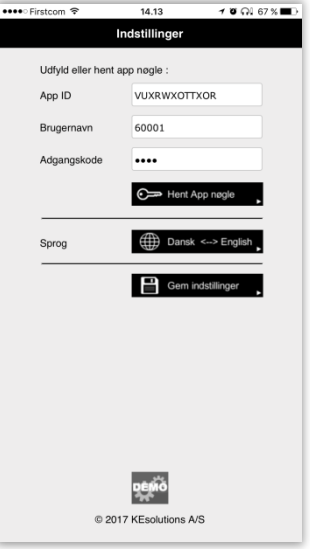

| Menu                                                                                                    | My purchases                                                                                                    | Booking                                                                                                    | Prices and status                                                                                                    |  |  |
|----------------------------------------------------------------------------------------------------|----------------------------------------------------------------------------------------------------|----------------------------------------------------------------------------------------------------|----------------------------------------------------------------------------------------------------|--|--|
| Firstom ®         10.11         © Qi 77.%           EasyLaundry         ©           KESOLUTIONS @         A/B Møllevangen 28 | Firstoom      O738     Si 64 %     Control      Control      Cont | Cr36      St 65 %     Cr36     St 65 %     Cr36     Cr36     Cr36 | KESOLUTIONS      A/B Mollevangen 28                                                                                                    |  |  |
| Information My account                                                                                                    | Mine kob                                                                                                    | Reservation                                                                                                    | Program priser Priser for VASK 1                                                                                                    |  |  |
| My purchases Status                                                                                                    | Periode: Januar 🔹 2017 🔹<br>Tidspunkt Maskine Pris<br>02-01 09:44 VASK 1 13,00 Kr.                                                                                                    | Søg de næste 15 ledige tider fra:<br>Den (18) 🐨 / (5) 🔽 - 2016 (Alle sider 💌<br>Dato Tid Gruppe                                                                                                    | Vaskeprogram         Langde         Pris           20°C VASK         53 min.         13,00 Kr.           40°C VASK         53 min.         13,00 Kr.           60°C VASK         64 min.         14,00 Kr.           95°C VASK         63 min.         16,00 Kr.                |  |  |
| <b>(</b>                                                                                                    | 02-01 09:44 VASK 2 15,00 Kr.<br>02-01 11:38 VASK 2 15,00 Kr.<br>02-01 12:35 TUMBLER 11,40 Kr.<br>02-01 15:08 TUMBLER 6,00 Kr.<br>04-01 09:03 VASK 1 13:00 Kr.                                                                                                    | 18/05         KI. 08:00         Vask 3 og 4         Bestil           18/05         KI. 08:00         Vask 5 og 6         Bestil           18/05         KI. 10:00         Vask 1 og 2         Bestil           18/05         KI. 10:00         Vask 1 og 2         Bestil                                                                                                    | Tilvalg         Pris           FORVASK         -         0,00 Kr.           SKÄNEVASK         -         0,00 Kr.           EKSPRESSVASK         -         0,00 Kr.                                                                                                    |  |  |
|                                                                                                    | 04-01 09:04 VASK 2 15:00 Kr.<br>04-01 09:03 VASK 1 13:00 Kr.<br>04-01 09:37 TUMBLER 6:40 Kr.<br>06-01 08:04 VASK 1 13:00 Kr.                                                                                                    | 16/05         KI. 10:00         Vask 3.04         Bestil           18/05         KI. 12:00         Tumbler         Bestil           18/05         KI. 12:00         Vask 1.02         Bestil           18/05         KI. 12:00         Vask 5.06         Bestil                                                                                                    | DISINFERTION         -         0,00 Kr.           Specialprogrammer         Leengde         Pris           30°C UId         38 min.         13,00 Kr.           20°C Håndvask         39 min.         13,00 Kr.                                                                 |  |  |
| Open door                                                                                                    | 06-01.08:04 VASK 2 15,00 Kr.<br>06-01.09:40 TUMBLER 6,80 Kr.<br>06-01.19:07 TUMBLER 7,20 Kr.<br>08-01.19:04 VASK 2 15,00 Kr.<br>08-01.19:05 VASK 1 13,00 Kr.                                                                                                    | 18/05         KI. 12:00         Tumbler         Bestil           18/05         KI. 14:00         Vask 1 og 2         Bestil           18/05         KI. 14:00         Vask 3 og 4         Bestil           18/05         KI. 14:00         Vask 3 og 4         Bestil                                                                                                    | 30°C Silke         30 min.         13,00 kr.           30°C Silke         44 min.         13,00 kr.           60°C Skjorter         65 min.         14,00 kr.           40°C Gardiner         63 min.         13,00 kr.           95°C Bleer         115 min.         16,00 kr. |  |  |
|                                                                                                    | 08-01 21:14 TUMBLER 12,00 Kr.<br>10-01 08:56 VASK 2 15,00 Kr.<br>10-01 08:56 VASK 1 13,00 Kr.<br>10-01 10:25 VASK 1 13,00 Kr.<br>10-01 11:09 TUMBLER 8,80 Kr.                                                                                                    | 18/05         KI. 14:00         Tumbler         Bestil           18/05         KI. 16:00         Vask 3 og 4         Bestil           18/05         KI. 16:00         Vask 5 og 6         Bestil           18/05         KI. 18:00         Vask 3 og 4         Bestil                                                                                                    | 40°C Imprægnering 60 min. 13,00 Kr.<br>70°C Autoclean 28 min. 20,00 Kr.<br>Centrifugering 9 min. 0,00 Kr.                                                                                                    |  |  |

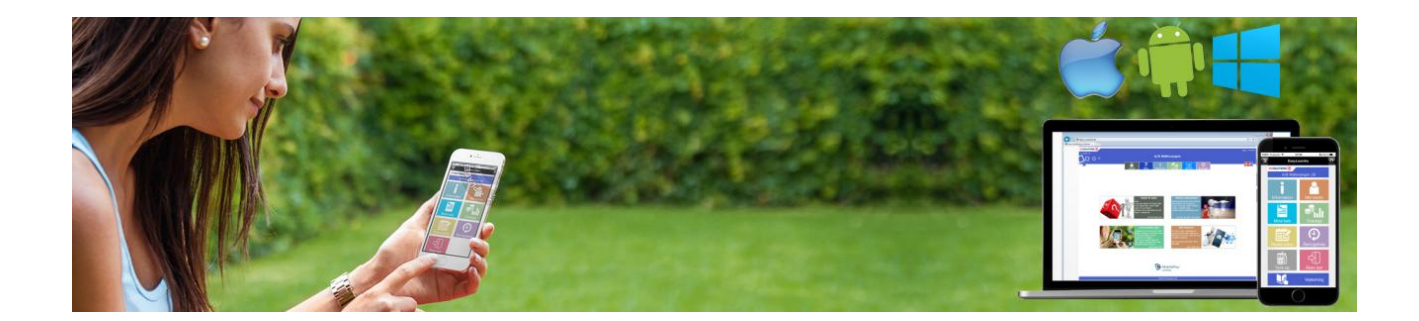